### TABULATIONS DANS .PAGES

| TABULATIONS DANS .PAGES                                                                          | 1  |
|--------------------------------------------------------------------------------------------------|----|
| 2- Structure de base du document .Pages                                                          | 2  |
| 2-1- Paramètres de base de la page du document                                                   | 2  |
| 2-2- Accès au menu « Styles de paragraphes »                                                     | 3  |
| 3- Création d'une tabulation                                                                     | 4  |
| 3-1- Les taquets de tabulation                                                                   | 4  |
| 3-2- Les tirets de tabulation                                                                    | 5  |
| 3-3- Bordures et règles                                                                          | 6  |
| 3-4- Ajouter de la couleur                                                                       | 8  |
| 4- Exemples de tabulations                                                                       | 9  |
| 5- Insérer un style de tabulation dans le menu des « styles de                                   | 11 |
| paragraphes »                                                                                    | 11 |
| 6- Ajouter une tabulation dans un document .Pages à partir du menu des « styles de paragraphes » | 13 |

#### 1-Objectif

- Dans logiciel .Pages, avoir des tabulations préformatées, disponibles pour une réalisation rapide de la structure des tableaux personnels.

Pour cela, Intégrer les types de tabulation souhaitées, dans le menu
 « Styles de paragraphes ».

#### 2- Structure de base du document .Pages

#### 2-1- Paramètres de base de la page du document

- 1 ouvrir .Page, en format « Corps de document » : cocher case
- 2 Afficher les règles : dans le menu horizontal haut de l'écran, sélectionner : Présentation / Afficher les règles
- 3 Régler les marges du document « à gauche » et « à droite ».
- 4- un clic du curseur sur la page => apparition, sur la règle, des taquets bleus = limite des marges prédéfinies du document, « à gauche - à droite ».

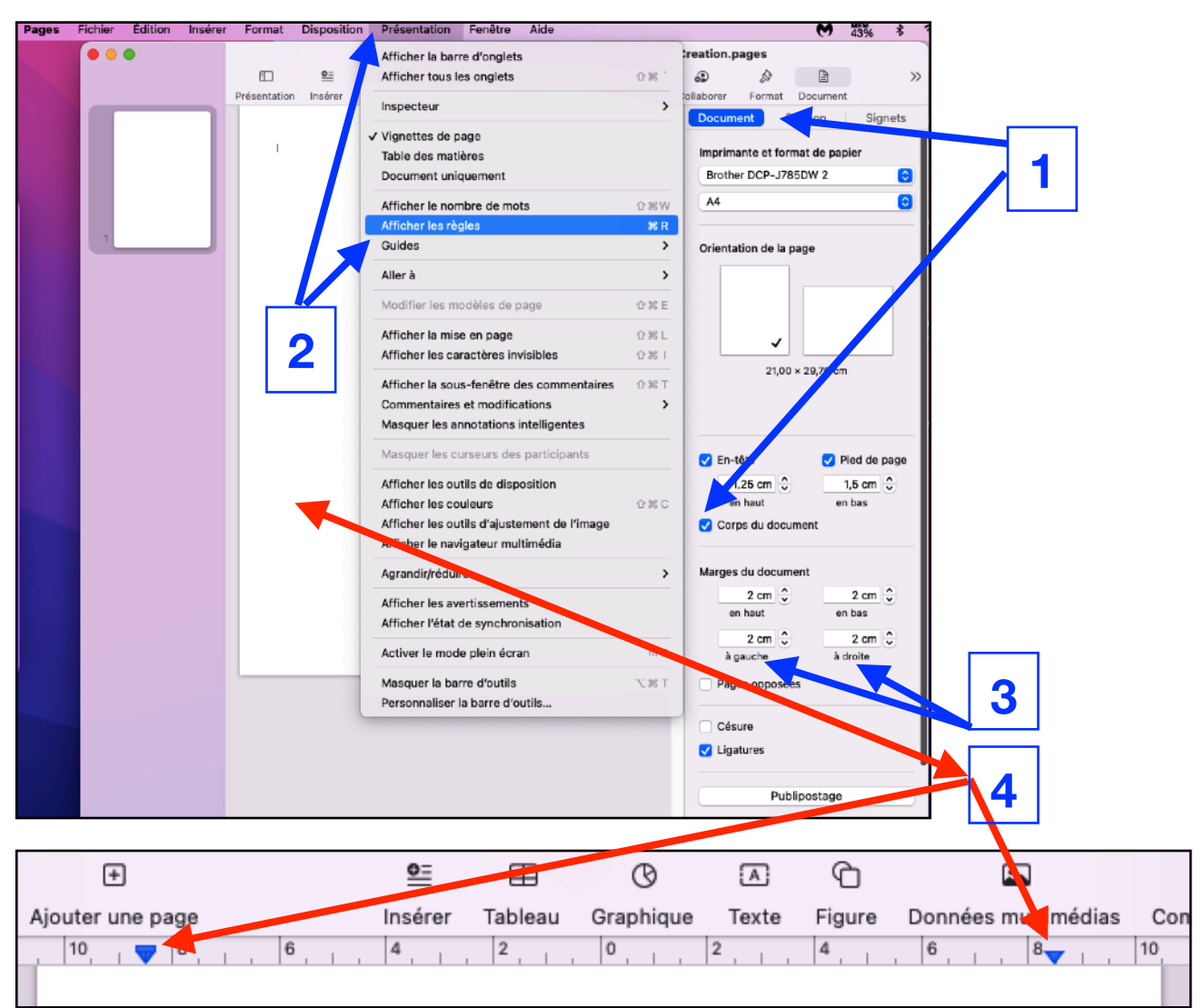

#### 2-2- Accès au menu « Styles de paragraphes »

5 - clic « Format » => menu de « Texte »

6 - clic « V » => 7

7 - le menu des « Styles de paragraphe » qui permet de visualiser les « styles de paragraphe » de base disponibles dans le document actuel.

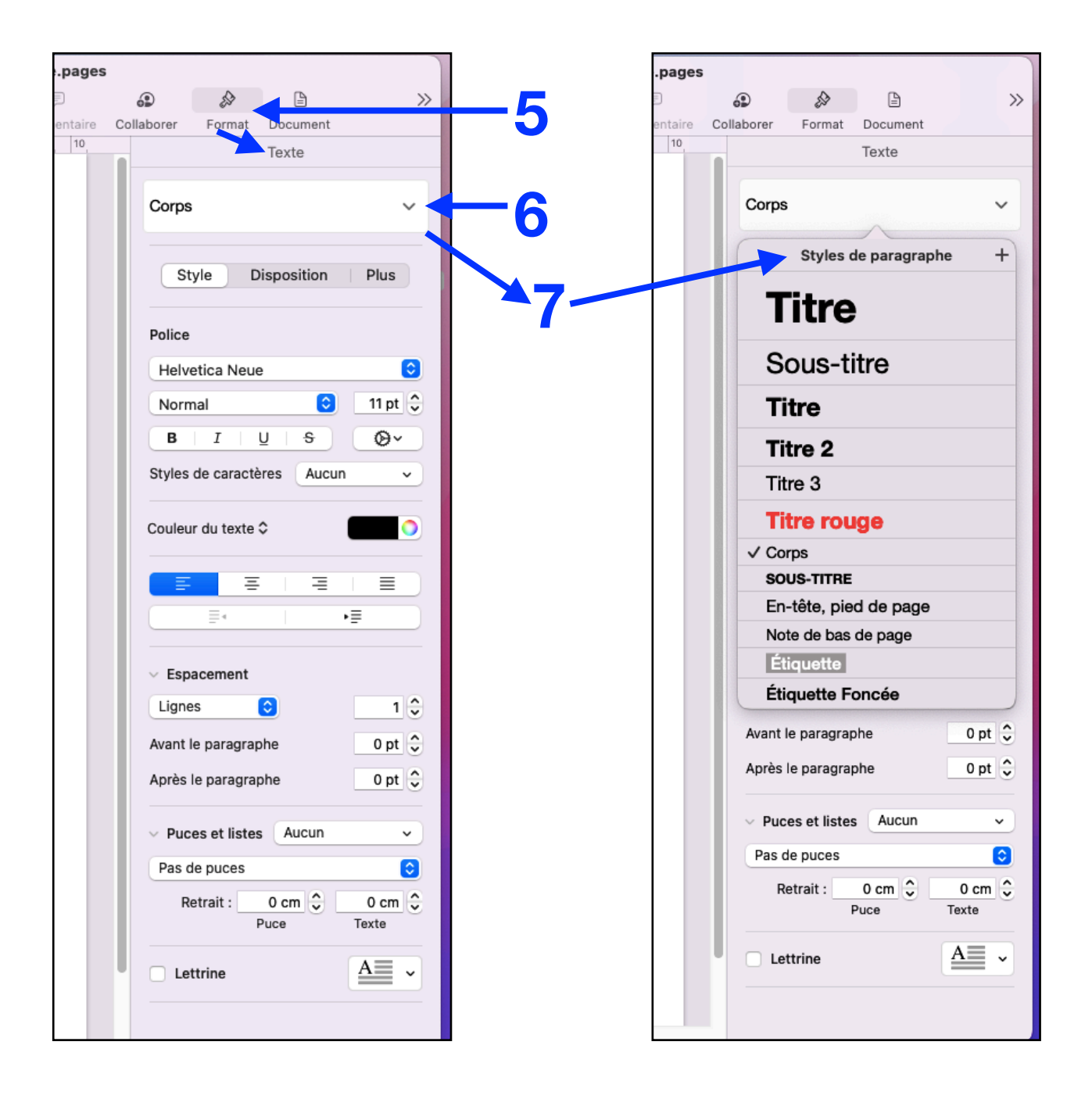

#### 3- Création d'une tabulation

#### 3-1- Les taquets de tabulation

Définition-action des taquets de tabulation : (extraits de l'aide Apple de .Pages)

- Pour ajouter un taquet de tabulation : Cliquer sur la règle à l'endroit où l'on veut placer le taquet de tabulation.
- Pour déplacer un taquet de tabulation : glisser l'icône du taquet de tabulation le long de la règle.
- Pour modifier le type de tabulation : Cliquer sur l'icône du taquet de tabulation tout en maintenant la touche Contrôle « ctrl « enfoncée, puis choisir l'alignement souhaité.

| Ē            | 100 % 🗸    | <u>0=</u> | ⊞        | Ø                                                                                         |                                               | Ð                            | <b>F</b>            | lii,        |     |
|--------------|------------|-----------|----------|-------------------------------------------------------------------------------------------|-----------------------------------------------|------------------------------|---------------------|-------------|-----|
| Présentation | Zoom       | Insérer   | Tableau  | Graphique                                                                                 | Texte                                         | Figure                       | Données multimédias | Commentaire | 0   |
| 6            | 8          | 6         | 4, 1     | <ul> <li>Tabula</li> <li>Tabula</li> <li>Tabula</li> <li>Tabula</li> <li>Ongle</li> </ul> | ation ga<br>ation ce<br>ation dro<br>et Décim | uche<br>ntrée<br>oite<br>nal | 4,,,,6,,,           | 3           |     |
| Présentation | Zoom       | Insérer   | Tableau  | Graphique                                                                                 | Texte                                         | Figure                       | Données multimédia  | as Commenta | ire |
| 10           | P          | 6         | 4, 1,    | 4                                                                                         | 0 . I 🔵                                       | 2                            | 4 6                 | 48- I , 10  |     |
| 1<br>4<br>-  | gauche à c | droite    | c        | entré                                                                                     | virgule,                                      | centre                       | droite vers gauch   | 18          |     |
| 1            |            |           | Définiti | on-Action                                                                                 | des ta                                        | quets                        |                     |             |     |

#### - Pour supprimer un taquet de tabulation :

Faites glisser l'icône du taquet de tabulation sous la règle jusqu'à ce qu'il disparaisse.

#### 3-2- Les tirets de tabulation

Ce sont des caractères-typographiques qui relient les différents éléments de la tabulation.

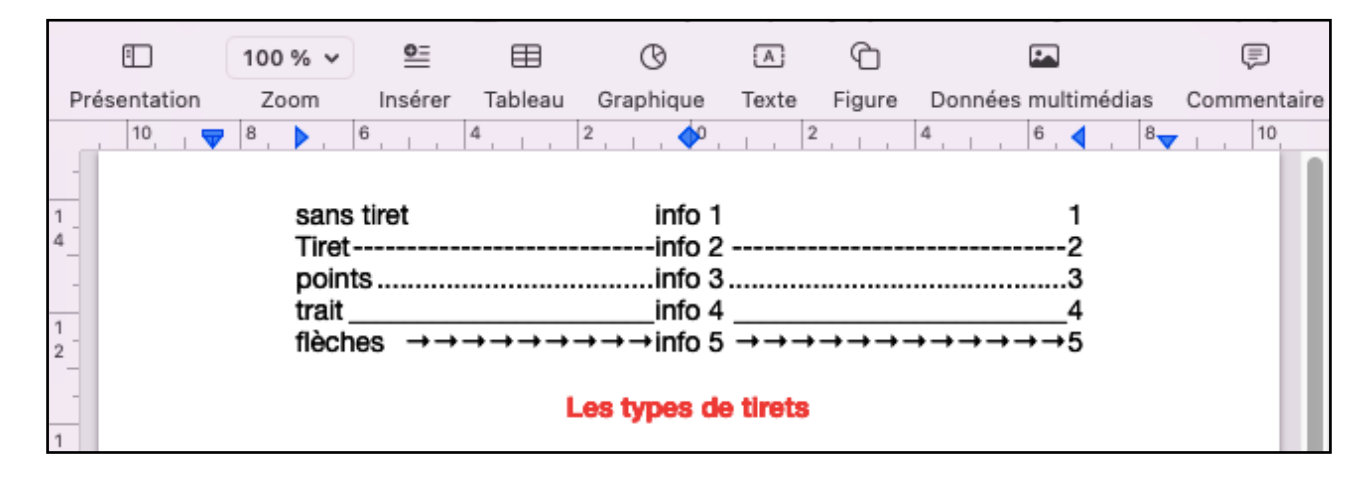

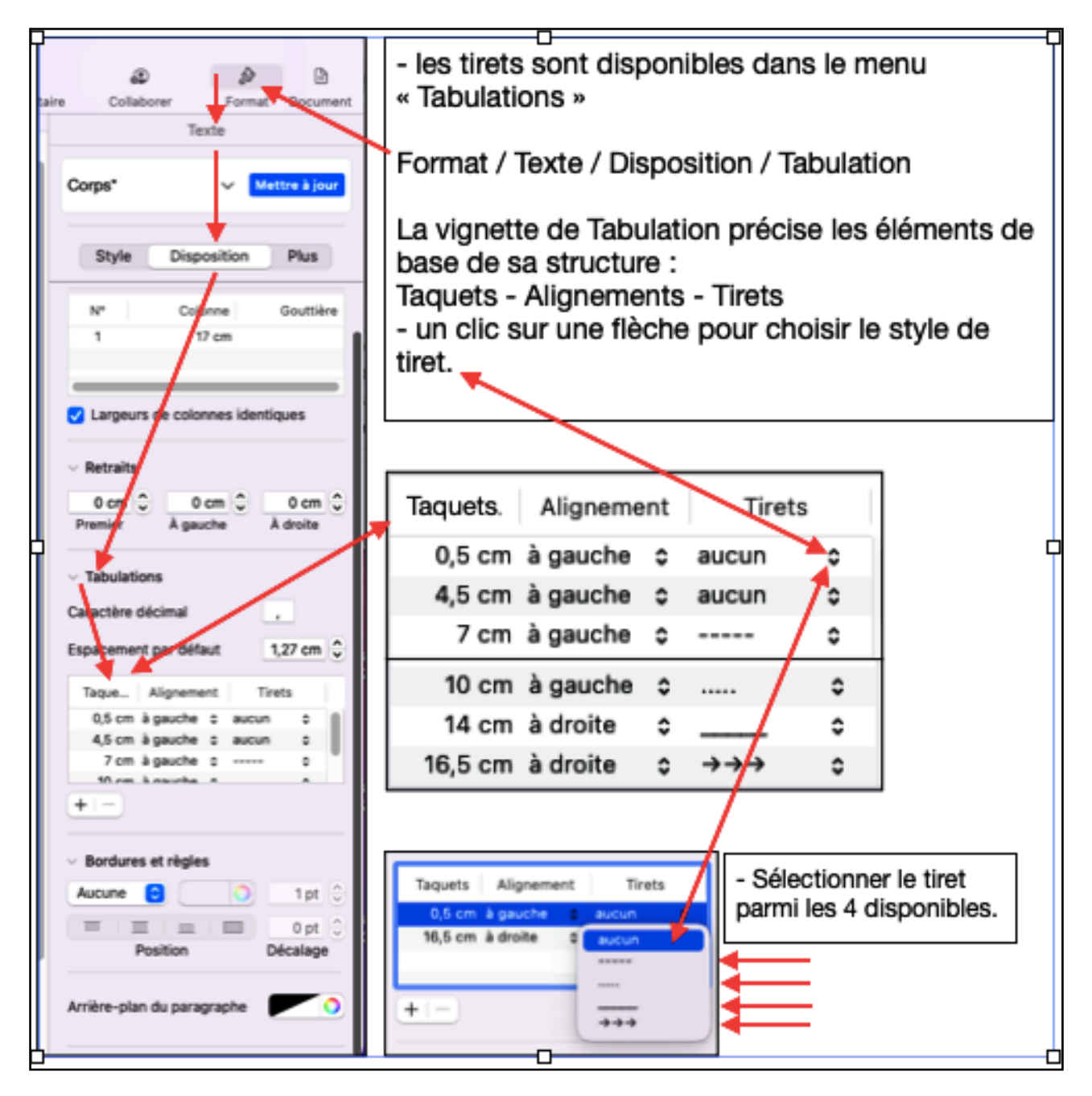

#### **3-3- Bordures et règles**

- Objectif : ajouter, autour d'une ligne de tabulation, un trait ou encadrer.

Permet de mettre en valeur le contenu de la tabulation ou de le rendre plus lisible.

- 1 Avec le curseur, sélectionner une tabulation = select. bleu
- 2 Dans menu Bordures et règles (Format / Disposition / ) dans onglet « Aucune », clic sur flèches de l'étiquette « Aucune »
   => s'affichent 3 types de bordure : un trait, ou tirets ou pointillés.
- 3 sélection du trait.
- 4 Sélectionner le type d'encadrement : A B C ou D lci choix de (B) = encadrement dessus-dessous.
- 5 La tabulation est encadrée.
- 6 Un clic sur la page à l'extérieur de la tabulation => la couleur bleue de sélection disparait.

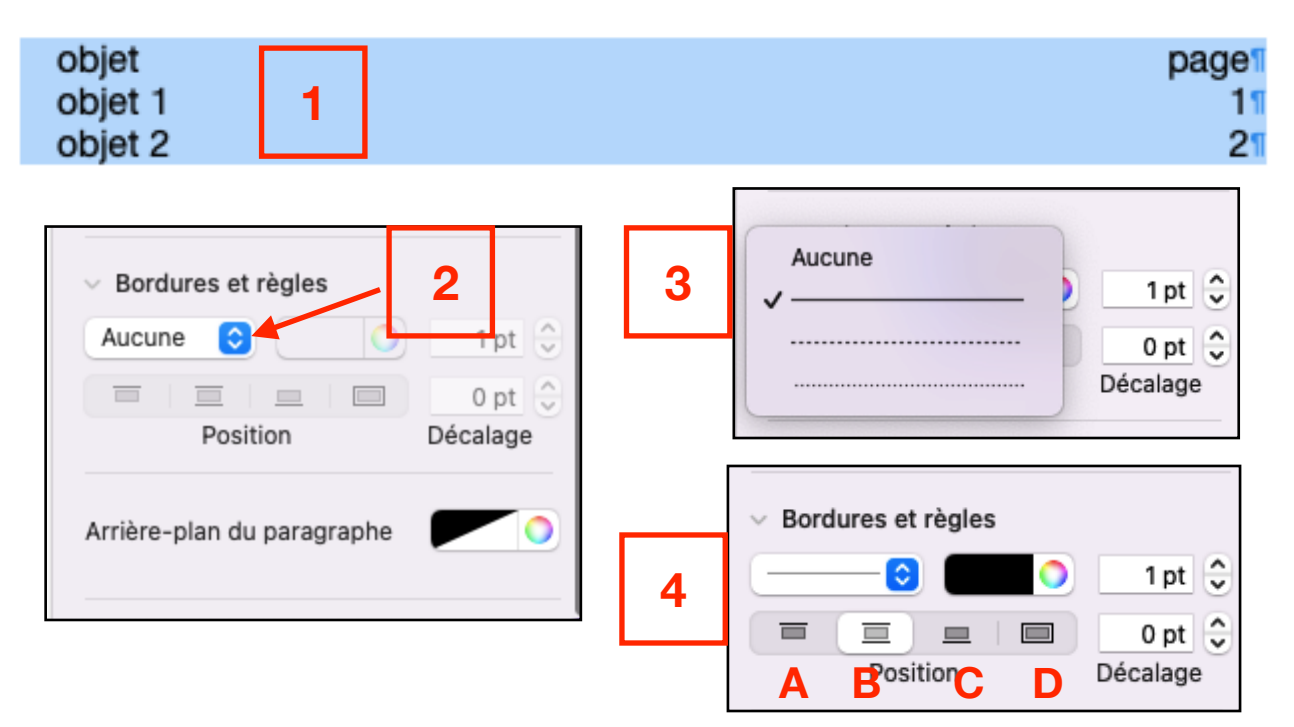

| objet   |   | page |
|---------|---|------|
| objet 1 | 5 | 11   |
| objet 2 |   | 21   |

| objet   |   | page |
|---------|---|------|
| objet 1 | 6 | 1    |
| objet 2 |   | 2    |

Les Bordures - positions A B C D :

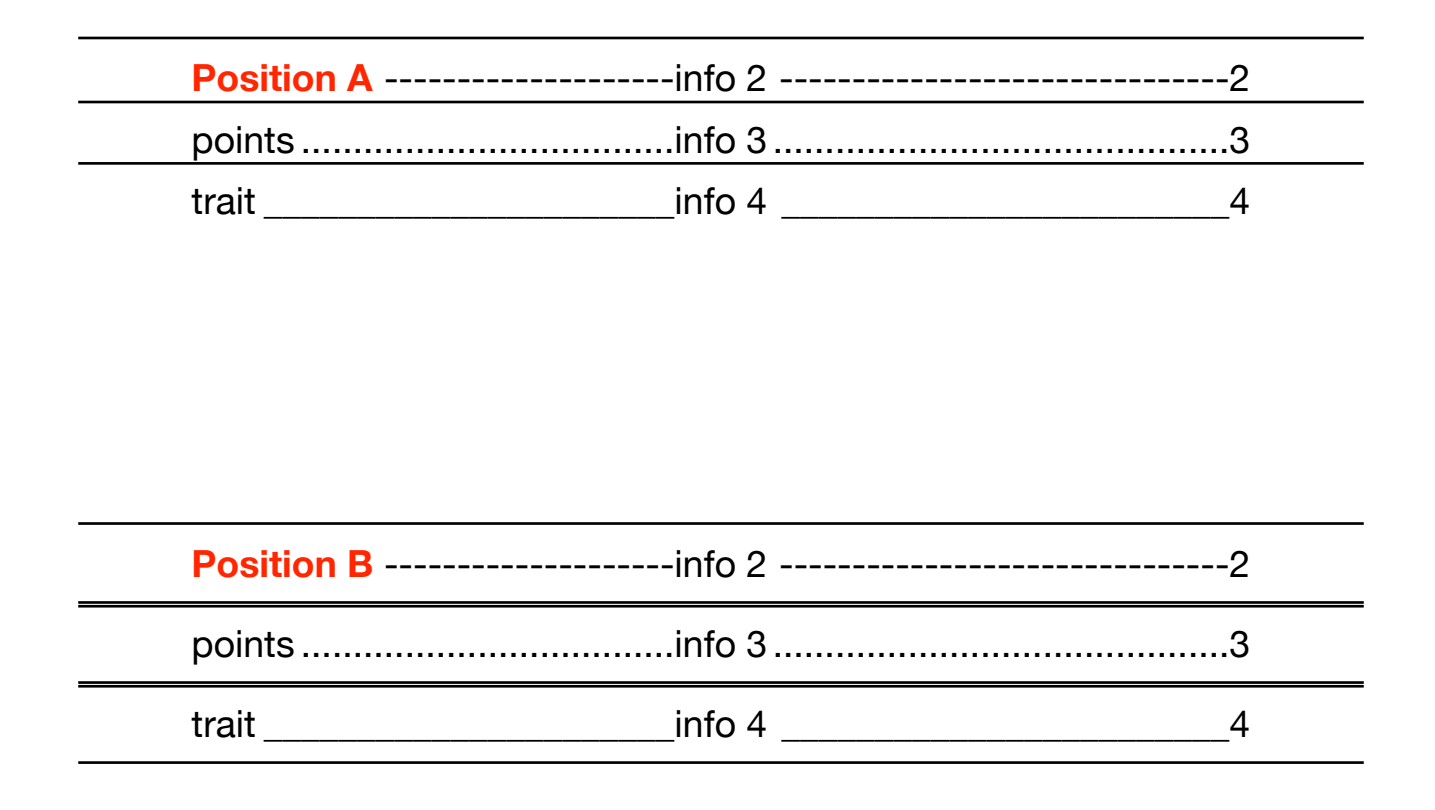

| Position C | info 2 | 2 |
|------------|--------|---|
| points     | info 3 | 3 |
| trait      | info 4 | 4 |

| Position D | info 2 | 2 |
|------------|--------|---|
| points     | info 3 | 3 |
| trait      | info 4 | 4 |

#### 3-4- Ajouter de la couleur

- avec fonction « Arrière-plan du paragraphe »

- sélectionnner avec le curseur (en bleu) la zone de tabulation à colorier
- 2- dans « Arrière-plan du paragraphe » cliquer sur le logo bicolore noir et blanc
- **3** => grille de couleurs
- 4- sélectionner une couleur
- 5 = > couleur de fond.

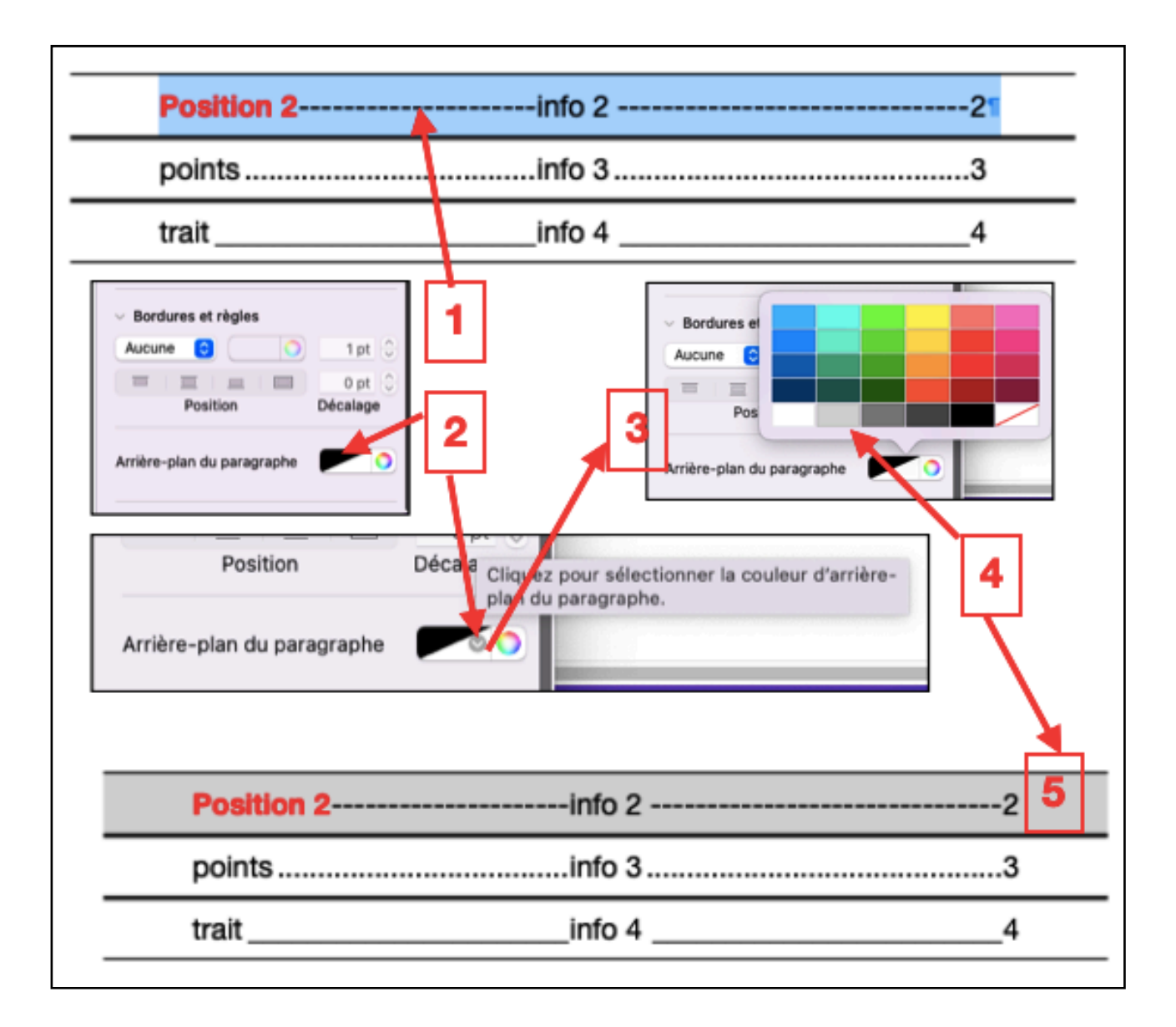

#### 4- Exemples de tabulations

| <u>1- Tabulation - simple</u>      |      |
|------------------------------------|------|
| objet                              | page |
| objet 1                            | 1    |
| objet 2                            | 2    |
| 2- Tabulation- simple - pointillés |      |
| objet                              | page |
| objet 1                            |      |
| objet 2                            | 2    |
| •                                  |      |

| 3- Tabulation - 3 infos - sans poir | <u>ntillé</u>       |      |
|-------------------------------------|---------------------|------|
| objet                               | info supplémentaire | page |
| objet 1                             | Info 1              | 1    |
| objet 2                             | info 2              | 2    |

#### 4- Tabulation - 3 infos - pointillés

| objet   | info supplémentaire                     | page |
|---------|-----------------------------------------|------|
| objet 1 | info 1                                  |      |
| obiet 2 | info 2                                  | 2    |
|         | • • • • • • • • • • • • • • • • • • • • |      |

| 5- Tabulation - 3 infos | <u>-1 centrée - sans pointillé</u> |      |
|-------------------------|------------------------------------|------|
| objet                   | info supplémentaire                | page |
| objet 1                 | info 1                             | 1    |
| objet 2                 | info 2                             | 2    |
|                         |                                    |      |

| 6- Tabulation - 3 info | <u>s - 1 centrée - pointillés</u> |      |
|------------------------|-----------------------------------|------|
| objet                  | info supplémentaire               | page |
| objet 1                | info 1 supplémentaire             |      |
| obiet 2                | info 2 supplémentaire             | 1    |
| ,-                     |                                   |      |

| 7- Tabulation - Paragraphes - 3 ir | nfos - 1 centrée - pointillés |   |
|------------------------------------|-------------------------------|---|
| Paragraphe 1                       | ·                             | 1 |
| objet 1-1                          | info 1-1                      | 2 |
| objet 1-2                          | info 1-2                      | 3 |

| Paragraphe |          | 4 |
|------------|----------|---|
| objet 2-1  | info 2-1 | 5 |
| objet 2-2  | info 2-2 | 6 |

| objet   | info supplémentaire | page |
|---------|---------------------|------|
| objet 1 | info 1              | 1    |
| objet 2 | info 2              | 2    |
| objet 3 | info 3              | 3    |
| objet 4 | info 4              | 4    |
| objet 5 | info 5              | 5    |
| objet 6 | info 6              | 6    |
| objet 7 | info 7              | 7    |

| Une semaine « Arc en Ciel » à Paris |                                                     |             |
|-------------------------------------|-----------------------------------------------------|-------------|
| Jour                                | Lieux                                               | Déplacement |
| Lundi                               | Arc de Triomphe - La Défense - Champs Elysées       | Bus         |
| Mardi                               | Cathédrale N D de Paris - La Bastille - Le Panthéon | Métro       |
| Mercredi                            | Tour Eiffel - Musée d'Orsay                         | Métro       |
| Jeudi                               | Le Louvre - Opéra Garnier                           | Métro       |
| Vendredi                            | Montmartre - Sacré Coeur                            | Bus         |
| Samedi                              | Cimetière Lachaise - Place de la Nation             | Bus         |
| Dimanche                            | Roland Garros - Parc des Princes                    | Bus         |

## (Da Carte Saveurs de Bretagne

| Boisson         | offerte |
|-----------------|---------|
| Jus de Pommes   |         |
| Cidre de Kéroué |         |
| Chouchen        |         |
|                 |         |

### Crêpes

| Nature beurre          | <br> |
|------------------------|------|
| Caramel au beurre salé | <br> |
| Chèvre (Diel           | <br> |
| Diel Génépi            |      |
| La Flambée / Rhum      | <br> |
|                        |      |

## 5- Insérer un style de tabulation dans le menu des « styles de paragraphes »

- choisir la tabulation : ici Tabulation 4 sélectionner, avec le curseur (sélection en bleu) une ligne de tabulation. NB: s'affichent les taquets sur la règles.
- 2- ouvrir le menu des styles de paragraphes : format / Texte / clic sur V
- 3- clic sur « + » de « styles de paragraphes »
- 4 s'ajoute au menu une étiquette « Par défaut » = le nouveau style inclus.
- 5 renommer cette étiquette : un clic sur « > »
- 6 => menu à plusieurs options : Clic sur « renommer le style »,
- 7 ici « Tab 4 3infos points ». Cette tabulation est mémorisée dans le menu de « Styles de paragraphes »
- NB: Cette étiquette nouvelle peut être déplacée, à souhait, dans ce menu de « Styles de paragraphes » :
  - placer le curseur sur l'étiquette et avec la souris déplacer vers le haut ou le bas.
  - Relâcher la souris pour fixer l'étiquette.

Voir l'organigramme page suivante :

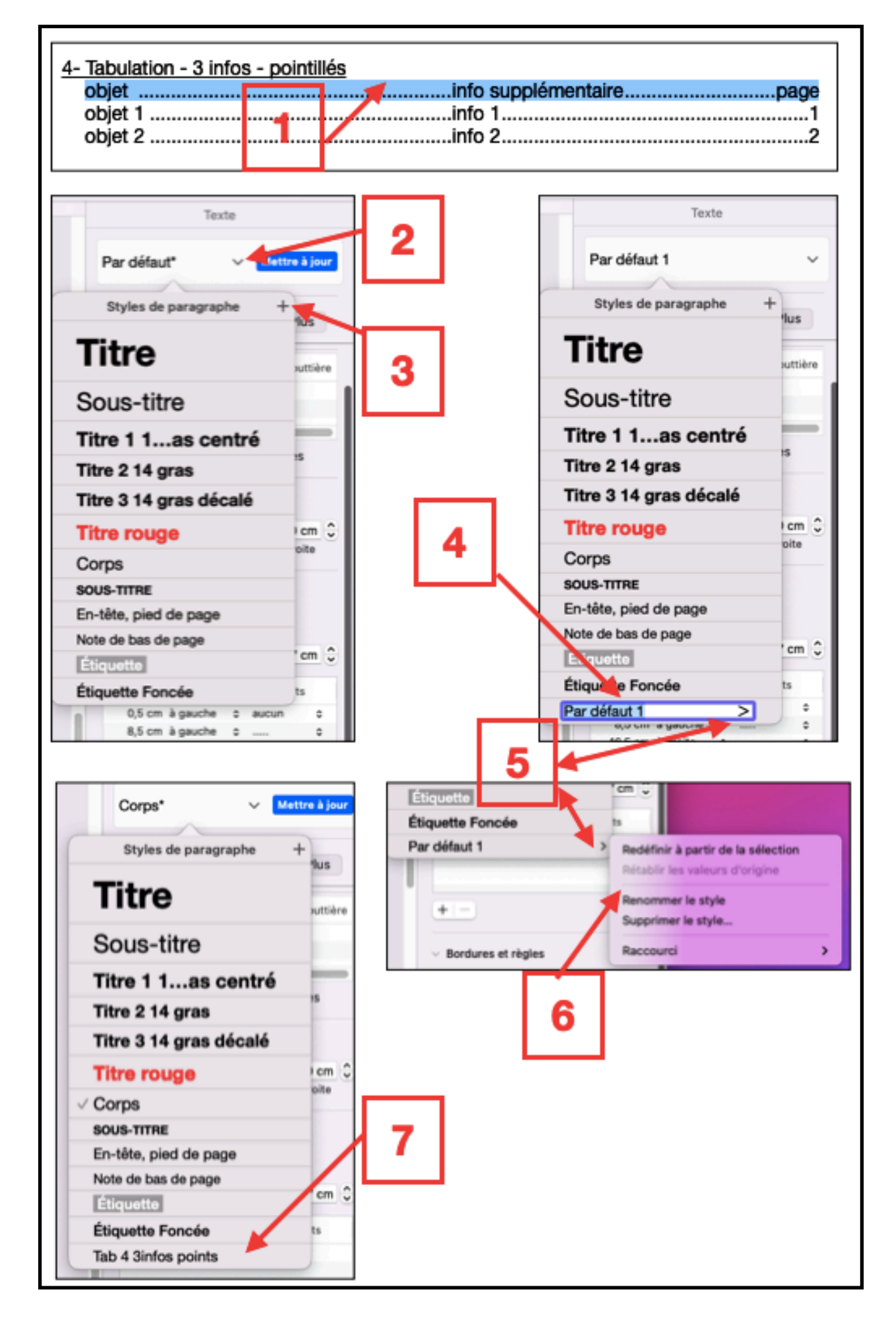

#### Organigramme / Insérer un style de tabulation :

# 6- Ajouter une tabulation dans un document .Pages à partir du menu des « styles de paragraphes »

1- ouvrir le menu des styles de paragraphes : format / clic sur V => menu des « styles de paragraphes »

2- positionner le curseur sur la page où l'on souhaite la tabulation et clic sur le l'étiquette du tableur souhaité.

=> s'affichent les taquets (en bleu) sur la règle.

- Créer la tabulation à l'aide des guides-taquets enregistrés.

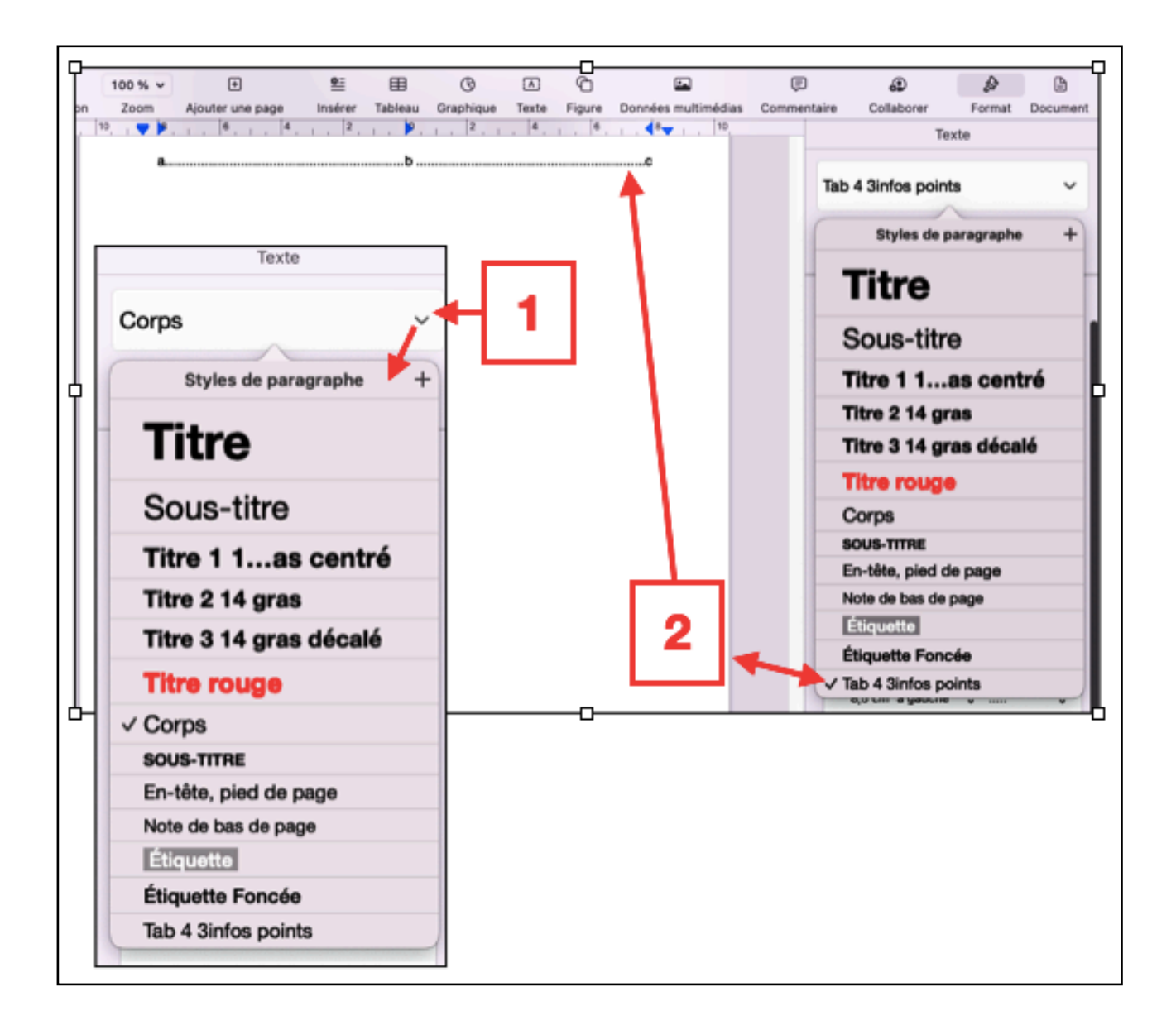

FIN

----